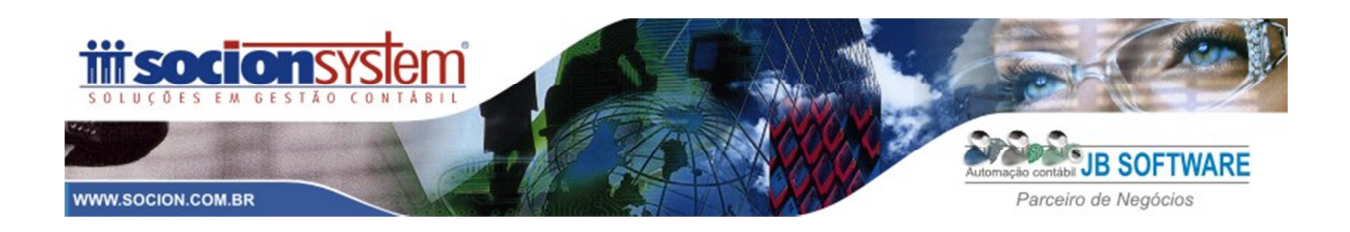

# Resumo Socion das configurações no JB Cepil para geração da ECF

## 1 - Configurações Necessárias:

#### 1.1 Pacote 3000

Apontar o plano referencial a ser utilizado pela empresa;

#### 1.2 Pacote 3012 (planos referenciais) e 3080 (vinculação)

Importar o plano referencial e realizar a vinculação do plano referencial com o JB pelo pacote 3080.

#### 1.3 Configurações genéricas (pacote 3014)

Primeiramente se faz necessário entrar no PVA e atualizar as tabelas , em seguida acessar o JB Cepil e buscar as tabelas atualizadas pelo 3014.

A configuração do pacote 3014 irá alimentar as seguintes tabelas da ECF:

### Para empresas do Lucro REAL:

- L210 Informativo da composição dos custos: obrigatório para empresas do Lucro Real.
- Y540 Discriminação da Receita de Vendas dos Estabelecimentos por Atividade

Econômica: Obrigatório para todas as pessoas jurídicas.

• Y671 – Outras informações: obrigatório para empresas do Lucro Real.

#### Para empresas do PRESUMIDO:

### Y540 - Discriminação da Receita de Vendas dos Estabelecimentos por Atividade

Econômica: Obrigatório para todas as pessoas jurídicas.

• Y672 – Outras informações – Lucro presumido: Obrigatório para Lucro Presumido e Arbitrado

#### Para ISENTAS e IMUNES:

• X390 – Origem e aplicação de recursos – Imunes e isentas: obrigatório para empresas Imunes ou Isentas do IRPJ.

### Empresas com REFIS e PAES:

- Y681 Informações optantes pelo REFIS:
- Y682 Informações optantes pelo REFIS Imunes e isentas:
- Y690 Informações optantes pelo PAES: obrigatório para empresas optantes pelo PAES.

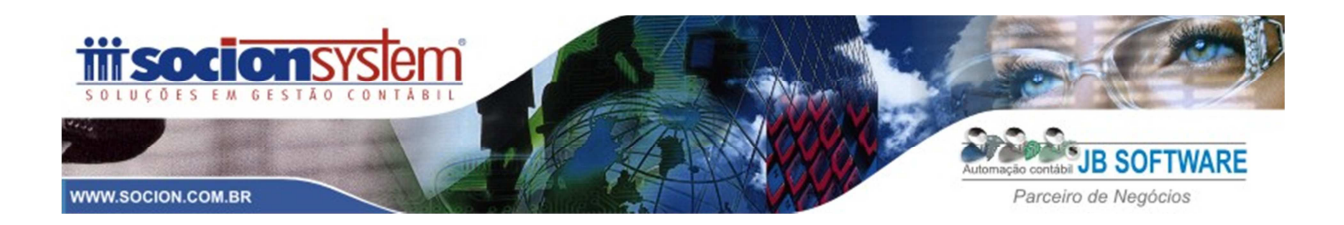

#### 1.4 Configurações das formulas dos tributos (pacote 3404):

No pacote 3404 deverá ser configurada nas contas contábeis utilizadas para apuração do Imposto de Renda e da CSLL, o campo "Codigo da ECF", apontando o código correspondente da tabela de códigos do registro P200 (calculo IR) e P500 (calculo da CSLL) da ECF.

| JB Cepii - Cadastro das formulas de calculo dos impostos         | Pesqu       | sa das tabelas ECF                                 |                                             |               |            |                   |        |
|------------------------------------------------------------------|-------------|----------------------------------------------------|---------------------------------------------|---------------|------------|-------------------|--------|
| 1. Listagem 2. Cadastro                                          | Description |                                                    |                                             |               |            |                   |        |
| Opções de navegação entre os registros:                          | Descrição   | v Contendo v Ir                                    | <b>trar:</b><br>nforme um valor para filtra | ar a consulta |            |                   | [      |
| Primeiro Anterior Próximo Último 🗌 Inserção sequencial           |             | Buscar:<br>Aprimore o filtro da pesquisa           |                                             |               |            | Filtrar [C        | trl+F] |
| Dados básicos                                                    | Arraste a   |                                                    |                                             |               |            |                   |        |
|                                                                  | E Código    | Descrição                                          |                                             | Data inicial  | Data final | Tipo              | Tabela |
| Empresa: 6000 PLANO DE CONTAS PADRÃO - COMERCIO -                | ▶ 1         | DISCRIMINAÇÃO DA RECEITA BRUTA                     |                                             | 01/01/2014    |            | 1 - Rótulo        | P200   |
|                                                                  | 2           | Receita Bruta Sujeita ao Percentual de 1,6%        |                                             | 01/01/2014    |            | 2 - Editável      | P200   |
|                                                                  | 3           | Ajuste Referente ao RTT - Receita Bruta Sujeita ao | Percentual de 1,6%                          | 01/01/2014    |            | 2 - Editável      | P200   |
| Base/Dedução: 01 - Base de cálculo                               | 4           | 4 Receita Bruta Sujeita ao Percentual de 8%        |                                             |               |            | 2 - Editável      | P200   |
| Data inicial: 01/01/2005 👻 Data final: / / 💌                     | 5           | Ajuste Referente ao RTT - Receita Bruta Sujeita ao | Percentual de 8%                            | 01/01/2014    |            | 2 - Editável      | P200   |
| Conta contábil: 3301 Vendas de mercadorias e                     | 6           | Receita Bruta Sujeita ao Percentual de 16%         |                                             | 01/01/2014    |            | 2 - Editável      | P200   |
|                                                                  | 7           | Ajuste Referente ao RTT - Receita Bruta Sujeita ao | Percentual de 16%                           | 01/01/2014    |            | 2 - Editável      | P200   |
| Escopo conta: 4 - Saldo credor do periodo 🔹                      | 8           | Receita Bruta Sujeita ao Percentual de 32%         |                                             | 01/01/2014    |            | 2 - Editável      | P200   |
| Percentual ajuste: 8,00% 🗐                                       | 9           | Ajuste Referente ao RTT - Receita Bruta Sujeita ao | Percentual de 32%                           | 01/01/2014    |            | 2 - Editável      | P200   |
| Adicionar/Deduzir base: 1 - Adicionar na base/Deducão corrente 💌 | 10          | RESULTADO DA APLICAÇÃO DOS PERCENTUAIS SO          | OBRE A RECEITA BRUT                         | 01/01/2014    |            | 4 - Cálculo não   | P200   |
|                                                                  | 11          | Rendimentos e Ganhos Líquidos de Aplicações de R   | enda Fixa e Renda Vari                      | 01/01/2014    |            | 2 - Editável      | P200   |
| Cód. JB tabela incidência: 0402 IRPJ Lucro Presumido             | 12          | Juros sobre o Capital Próprio                      |                                             | 01/01/2014    |            | 2 - Editável      | P200   |
| Código ECF: 4 Receita Bruta Sujeita ao Percentual de 8%          | 13          | Realização de Valores cuja Tributação Tenha Sido D | Diferida                                    | 01/01/2014    |            | 2 - Editável      | P200   |
|                                                                  | 14          | Recuperação de Custos e Despesas                   |                                             | 01/01/2014    |            | 3 - Cálculo alter | P200   |
|                                                                  | 15          | Ajustes Decorrentes de Métodos - Preços de Trans   | ferências                                   | 01/01/2014    |            | 3 - Cálculo alter | P200   |
|                                                                  | 16          | Multas e Vantagens Decorrentes de Rescisão Contr   | ratual                                      | 01/01/2014    |            | 2 - Editável      | P200   |
|                                                                  | 17          | Lucros Disponibilizados no Exterior                |                                             | 01/01/2014    |            | 2 - Editável      | P200   |
|                                                                  | 18          | Rendimentos e Ganhos de Capital Auferidos no Ext   | erior                                       | 01/01/2014    |            | 2 - Editável      | P200   |
|                                                                  | 19          | Variações Cambiais Ativas - Operações Liquidadas ( | (MP nº 1.858-10/1999,                       | 01/01/2014    |            | 2 - Editável      | P200   |
|                                                                  | •           |                                                    |                                             |               |            |                   |        |

## 2 EMPRESA PRESUMIDO – BLOCOS DA ECF para empresa com Escrituração Contábil

- Bloco 0 Abertura e Identificação
- Bloco J Plano de contas e Mapeamento contábil;
- Bloco K Saldos das contas contábeis;
- Bloco P Lucro Presumido;
- Bloco Y Informações Gerais.

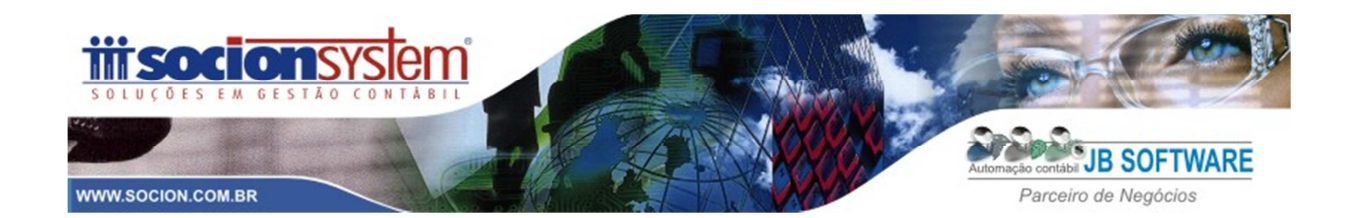

| IMP<br>Selec | ORTAÇÃO POR<br>tione os blocos que | R BLOCOS<br>e deseja inserir ou sobrescrev | /er.                    | Spe<br>ECF     |
|--------------|------------------------------------|--------------------------------------------|-------------------------|----------------|
| Γ            | <sub>C</sub> Dados da Ese          | crituração                                 |                         |                |
|              | Nome                               | EDSON TESTE ECF                            |                         |                |
|              | CNPJ                               | 03.531.503/0001-81                         | Identificação da S      | CP             |
|              | Data Inicial                       | 01/01/2014                                 | Data Fi                 | nal 31/12/2014 |
|              | Blocos a Imp                       | ortar                                      |                         |                |
|              | Bloco                              | 0 - Abertura e Identificaçã                | io                      | ✓ Inserir      |
|              | Bloco                              | J - Plano de Contas e Ma                   | peamento                | ✓ Inserir      |
|              | Bloco                              | K - Saldos das Contas C                    | ontábeis e Referenciais | Inserir        |
|              | Bloco                              | P - Lucro Presumido                        |                         | ✓ Inserir      |
|              | Bloco                              | Y - Informações Gerais                     |                         | ✓ Inserir      |
|              |                                    | Ok                                         | Cancelar                |                |

## Imagem da declaração de empresa do presumido:

| Areuvos ECF Areuvos ECF Contaconidades as escuturaçãos - ECF anterior e ECD do mesmo periodo 9:846 65 40001-60 - presentadio Nor caisa 9:846 65 40001-60 - presentadio Nor caisa 9:846 65 40001-60 - presentadio Nor caisa 9:846 65 40001-60 - presentadio Nor caisa 9:846 65 40001-60 - presentadio Nor caisa 9:846 65 40001-60 - presentadio Nor caisa 9:846 85 40001-60 - presentadio Nor caisa 9:846 85 40001-60 - presentadio Nor caisa 9:846 85 40001-60 - presentadio Nor caisa 9:846 85 40001-60 - presentadio Nor caisa 9:846 85 40001-60 - presentadio Nor caisa 9:846 85 40001-60 - presentadio Nor caisa 9:846 85 40001-60 - presentadio Nor caisa 9:846 85 40001-60 - presentadio Nor caisa 9:846 85 40001-60 - presentadio Nor caisa 9:846 85 40001-60 - presentadio Nor caisa 9:846 85 40001-60 - presentadio Nor caisa 9:846 85 40001-60 - presentadio Nor caisa 9:846 85 40001-60 - presentadio Nor caisa 9:846 85 40001-80 - presentadio Nor caisa 9:846 85 40001-80 - presentadio Nor caisa 9:846 85 40001-80 - presentadio Nor caisa 9:846 85 40001-80 - presentadio Nor caisa 9:846 85 40001-80 - presentadio Nor caisa 9:846 85 4000 - Caisa 85 4000 - Caisa 85 4000 - Caisa 85 4000 - Caisa 85 4000 - Caisa 85 4000 - Caisa 85 4000 - Caisa 84 4000 - 4153 - Presentadio 30 40 Resultado 9:846 85 4000 - Caisa 86 4000 - Caisa - 4153 - Presentadio 30 40 Resultado 9:840 - Caisa 84 4000 - 4153 - Presentadio 40 Resultado - 41500 - Presentadio 40 Resultado - 41500 - Presentadio 40 Resentado - 41500 - Presentadio 40 Resentado - 41500 - Presentadio 40 Resentado - 41500 - Presentadio 40 Resentado - 41500 - Presentadio 40 Resentado - 41500 - Presentadio 40 Resentado - 41500 - Presentadio 40 Resentado - Caisa - 41500 - Presentadio 40 Resentado - Caisa - 41500 - Presentadio 40 Resentado - Caisa - 41500 - Presentadio 40 Resentado - Caisa - 41500 - Presentadio 40 Re                                                                                                    | Arquivo Tabelas Configurações Cópias de Segurança                                                                              | Aplicação Imprimir Ajuda                                               |        |                                                                                        |
|----------------------------------------------------------------------------------------------------|----------------------------------------------------------------------------------------------------|------------------------------------------------------------------------|--------|----------------------------------------------------------------------------------------|
| Arquivos ECF                                                                                                    | ₽ ₽ ₽ <b>₽ ₽</b> ×                                                                                                    |                                                                        |        |                                                                                        |
| • Exciturações ECF Abáxos às excitávas as escrutações ECF importadas 55:283:343/0001-00 - presamido livro caxos 59:248:540/001-66: PRESEX ILXOR DEAL 14:47:757/0001-56: PRESEX ILXOR DEAL 14:47:757/0001-56: PRESEX ILXOR DEAL 14:47:757/0001-56: PRESEX ILXOR DEAL 15:03:03:03:0001-80: PRESEX ILXOR DEAL 15:03:03:0001-80: PRESEX ILXOR DEAL 15:04:07:05: PRESEX ILXOR DEAL 15:04:07:05: PRESEX ILXOR DEAL 15:04:07:04:02: PRESEX ILXOR DEAL 15:04:07:04:02:                                                                                                    | Arquivos ECF 🔤                                                                                                    | B EDSON TESTE ECF 🗄 🗙                                                  |        |                                                                                        |
| Abaios de exhides as escruturações ECF importadas.                                                                                                    | ▼ Escriturações ECF                                                                                                    | Escrituração ▼ Passo a Passo Relatório ▼ Configurações ▼ Ferramentas ▼ |        |                                                                                        |
| <ul> <li>B1-48.757/0001-51 - PRESMICO CONTARL</li> <li>B1-48.757/0001-51 - PRESMICO CONTARL</li> <li>B2-60</li> <li>C14</li> <li>C14<td>Abaixo são exibidas as escriturações ECF importadas.</td><td>← Sped ECF</td><td>uração</td><td>REGISTRO - Y570<br/>Registro Y570 - Demonstrativo do Imposto de Renda e Csll Retidos Na</td></li></ul> | Abaixo são exibidas as escriturações ECF importadas.                                                                           | ← Sped ECF                                                             | uração | REGISTRO - Y570<br>Registro Y570 - Demonstrativo do Imposto de Renda e Csll Retidos Na |
| Image: Solidor 20014       Image: Solidor 20014 (Contast)         Image: Solidor 20014 (Contast)       Image: Solidor 20014 (Contast)         Image: Solidor 20014 (Contast)       Image: Solidor 20014 (Contast)         Image: Solidor 20014 (Conta                                                                                                    | 35.540,540,000140 - EIN RESURIDO CONTABIL     31.443.757/0001-51 - PRESUMIDO CONTABIL     03.531.503/0001-81 - EDSON TESTE ECF |                                                                        | Escrit |                                                                                        |
| Pesquisar     Pesquisar     Pesquisar     Pesquisar     CNPJ da FoNome EmprIndicador d Código da Rendiment IR     A 1050 - Contas Contábeis     A 1050 - Contas Contábeis     A 1050 - Contas Contabeis     A 1050 - Contas de Custos     A 1055 - Demonstrações de Resultado     A P150 - Demonstrações do Resultado     A P150 - Demonstrações do Resultado     A P150 - Demonstrações do Abase de cálculo     A P150 - Calculo da Inposto de renda     A P400 - Apuraçõe da base de cálculo - CSLL     A P500 - Cálculo da CSLL     A P500 - Cálculo da CSLL     A P400 - Apurações da Reseit a de Vendas dos Estabelecimentos por Atividade Econômica     Y 950 - Cialculo da CSLL     Y 950 - Cialculo da CSLL                                                                                                    | L=- 2014<br>L=- 2014<br>01/01/2014 a 31/12/2014                                                                                | B A Saldos Calculados com base na ECD (períodos fiscais)               |        | Demonstrativo do Imposto de Renda E CSLL Retidos na Fonte                              |
| A J050 - Contas Contabes<br>A J050 - Contas Contabes<br>A J050 - Contas Contabes<br>A K155 - Balanço<br>A K155 - Balanço<br>A K155 - Balanço<br>A RP1 C SLL<br>A Prova-Apuração de Resultado<br>A P100 - Apuração do Resultado<br>A P100 - Apuração do Resultado<br>A P300 - Cálculo do imposto de renda<br>A P400 - Apuração da base de cálculo<br>A P300 - Cálculo da OSLL<br>A P500 - Cálculo da CSLL<br>A P500 - Cálculo da CSLL<br>A P500 - Cálcu                                           |                                                                                                    | Plano de contas                                                        |        | Q Pesquisar                                                                            |
|                                                                                                    |                                                                                                    |                                                                        |        | CNPJ da Fo Nome EmprIndicador d, Código da Rendiment IR                                |
|                                                                                                    |                                                                                                    |                                                                        |        | •                                                                                      |

Abaixo vamos detalhar cada um destes blocos e a respectiva configuração no sistema JB Cepil.

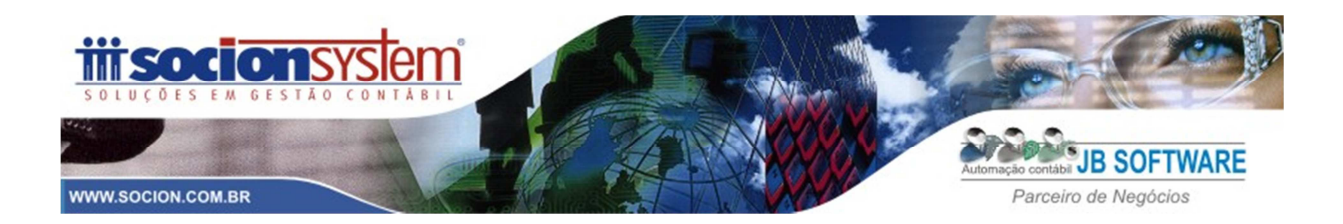

#### **BLOCOS DA ECF**

#### 1 CADASTROS

#### 1.1 Dados iniciais

- 1.1.1 0000 Identificação da Entidade (dados importados do JB, sem possibilidade de edição);
- 1.1.2 <u>0010- Parâmetros de Tributação</u> (gerados pelo JB pacote 3820, sem possibilidade de edição);
- 1.1.3 <u>0020- Parâmetros complementares</u> (gerados pelo JB pacote 3820, sem possibilidade de edição);

#### 1.2 Dados Cadastrais

- 1.2.1 <u>0030 Dados Cadastrais</u> (pacote 185 e 186);
- 1.2.2 <u>0930 Signatários da ECF</u> Responsável pela empresa e contador, cadastrados no JB no pacote 3615 (sócios), pacote 4 (cadastro contador), e configurados no pacote 3614 (outras configurações).

#### Observação Socionsystem:

Realizar uma conferência minuciosa do cadastro da empresa no JB e também conferir as informações nestes registros na própria ECF, pois caso seja exportada alguma informação errada e houver a necessidade de reimportar a ECF, todos os dados que eventualmente foram ajustados no PVA serão perdidos.

### 2 RECUPERAÇÃO DE DADOS – ECF ANTERIOR E ECD DO MESMO PERIODO

### 2.1 ECF

2.1.1 <u>E010 – Saldos do Balanço Anterior</u> - Saldos recuperados da ECF do ano anterior, para base 2014, não terá este registro;

2.1.2 E020 – Contas da Parte B – Contas da Parte B e Lalur (somente para empresas com lucro real)

#### 2.2 ECD

2.2.1 <u>CO40 – ECD's Recuperadas</u> – Para empresas do presumido com escrita contábil, deve-se recuperar a ECD de 2014. Este registro será recuperado da ECD de 2014 e não é editável;

<u>Nota</u>: O Bloco C não é preenchido pela empresa, ou seja, o próprio PVA irá preencherá o bloco C no momento da recuperação do SPED ECD (Escrituração Contábil Digital), onde o contribuinte deverá "recuperar" o arquivo da ECD enviado via SPED para o PVA do SPED ECF.

Desta forma, empresas do presumido que devido a não obrigatoriedade, não apresentaram a ECD em 2014, não conseguirão alimentar este registro e consequentemente o E155 (balanço) e E355 (Demonstrações de Resultado), isto gerará uma ADVERTÊNCIA na validação da ECF no PVA.

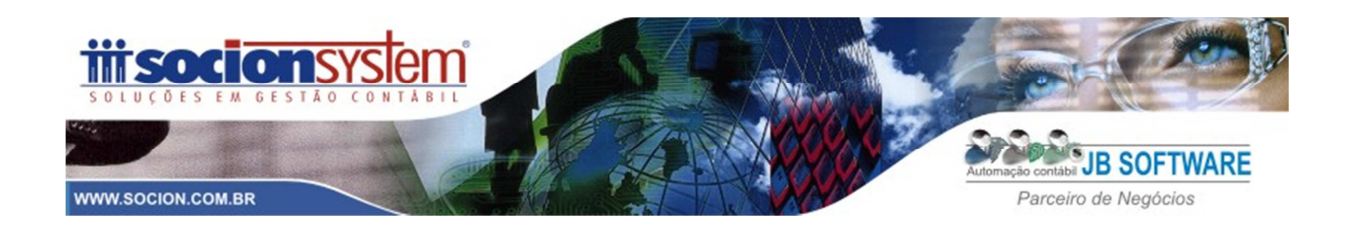

2.2.2 Saldos Calculados com base na ECD-Períodos fiscais

2.2.2.1 <u>E155 – Balanço</u>: Este Registro é recuperado automaticamente da ECD de 2014 (não editável);
 2.2.2.2 <u>E355 – Demonstração do Resultado</u> - Este Registro é recuperado automaticamente da ECD (não editável).

### **3 MAPEAMENTO CONTÁBIL/REFERENCIAL**

### 3.1 Plano de contas

3.1.1 J050 – Contas contábeis : Conta Contábil JB;

3.1.2 <u>J051 – Conta Referencial da Receita</u>: Toda conta contábil analítica no JB deverá estar vinculada à conta referencial VALIDA, configurada no pacote 3080.

3.1.3 J100 – Centro de Custos: Informação dos centros de custo se houver.

#### 3.2 Balanço e DRE - Bloco K

3.2.1 <u>K155 – Balanço</u>: Para empresas do presumido, neste registro será gerado os dados do balanços com saldos trimestrais, este registro será gerado com base no dados recuperados da ECD.
 3.2.1.2 <u>K156 – Balanço Referencial</u>: Replicação dos saldos do registro K155 no formato referencial.

3.2.3 <u>K355 – Demonstrações de Resultado</u>: Para empresas do presumido, neste registro será gerado os dados das contas de resultado com saldos trimestrais, este registro será gerado com base no dados recuperados da ECD.

3.2.3.1 <u>K356 – Demonstrações de Resultado Referencial</u>: Replicação dos saldos do registro K355 no formato referencial. Caso não houver vinculação do plano JB com o referencial na ECD, este registro não será gerado e consequentemente não será gerado os dados no balanço no bloco P.

**Observação Socionsystem**: Caso a ECD transmitida em 2014 foi enviada sem o referenciamento das contas contábeis (J051), serão recuperados para a ECF apenas o registros K155 e K355, consequentemente não será gerado os dados contábeis do balanço no Bloco P.

Neste caso, no PVA temos duas tratativas possíveis,

### 1 – <u>Opção</u>:

- a) Gerar a ECF no JB marcando a opção de "Gerar o bloco J e K" e importar a ECF no PVA;
- b) Recuperar a ECD de 2014 que esta sem a vinculação do plano referencial;
- c) Pelo PVA, reimportar a ECF gerada pelo JB, assinalando para "SOBRESCREVER" apenas os BLOCOS J e K, conforme imagem abaixo:

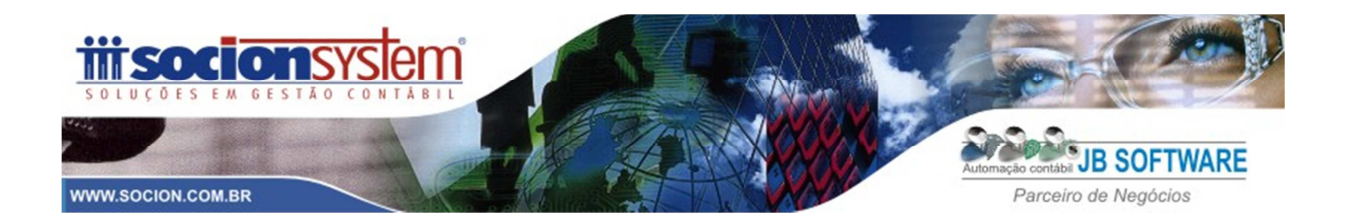

| o sped cor                                          |                                                                        |                                                                                                    |
|-----------------------------------------------------|------------------------------------------------------------------------|----------------------------------------------------------------------------------------------------|
| Arquivo Tabelas Configurações Cópias de Segurança   | Aplicação Imprimir Ajuda                                               |                                                                                                    |
| 💀 🛃 🛃 📄 📑 🗶                                         |                                                                        |                                                                                                    |
| Arquivos ECF 🛃                                      | EDSON TESTE ECF 🗆 X                                                    |                                                                                                    |
| ▼ Escriturações ECF                                 | Escrituração ▼ Passo a Passo Relatório ▼ Configurações ▼ Ferramen      | tas *                                                                                                    |
| Abako são exibidas as escriturações ECF importadas. | Visualizar     Ourov us cor     Ecco     Cor Attentor     Cor Attentor | Importação por biocos  Importação por biocos Selecione os biocos que deseja inserir ou sobrescrever.  Selecione os biocos que deseja inserir ou sobrescrever.  Selecione os biocos que deseja inserir ou sobrescrever. |
| Após recuperar os da                                | ados da ECD, necessita novamente                                       | Dados da Escrituração                                                                                                    |
| importar o bloco J con                              | m o 051 (vinculação plano                                              | Nome EDSON TESTE ECE                                                                                                    |
| referencial), neste mor                             | mento importar também o Bloco K. 🚤                                     |                                                                                                    |
|                                                     | Passo-a-R                                                              | CNPJ 03.531.503/0001-81 Identificação da SCP                                                                                                    |
|                                                     |                                                                        | Data Inicial 01/01/2014 Data Final 31/12/2014                                                                                                    |
|                                                     | está e quais restam                                                    | - Discos a Importar                                                                                                    |
|                                                     |                                                                        | Bloco J - Plano de Contas e Mapeamento Sobrescrever                                                                                                    |
|                                                     | ECF ECF                                                                | Bioco P - Lucro Presumido                                                                                                    |
|                                                     | Criar ECF Gerar<br>Importar ou Arguito Para                            | Bloco Y - Informações Gerais Sobrescrever                                                                                                    |
|                                                     | Validar 505                                                            | Ok Cancelar                                                                                                    |
|                                                     | Permite verificar a consistência dos dados cadastrados                 |                                                                                                    |
|                                                     | O sistema valida os dados de acordo com as críticas de preenci         |                                                                                                    |
|                                                     | e criticas inscars.                                                    |                                                                                                    |
|                                                     | → Resumo da Escrituração                                               |                                                                                                    |
|                                                     | Contribuinte: Cl                                                       | NPJ: 03.531.503/0001-81                                                                                                    |
|                                                     | Data Inicial: 01/01/2014 Data Final: 31/12/2014                        |                                                                                                    |
|                                                     | Identificação do Arquivo(Hash) com DV: A                               | rquivo: C:/ECF-Emp09001-1214.bt                                                                                                    |

Desta forma, os Blocos "J" e "K" serão novamente importados com o referenciamento que alimentará automaticamente o bloco "P".

### 2-<u>Opção</u>:

a) Ao recuperar a ECD, no PVA tem a seguinte opção: "Utilizar os dados recuperados da ECD para preenchimento automático do balanço e/ou DRE". Se esta opção NÃO estiver assinalada, o PVA irá recuperar as informações apenas para os Blocos: C e E; Desta forma não teria a necessidade de reimportar os Blocos J e K da ECF conforme comentado na Opção 1, item "C". Vide imagem abaixo:

| Período da Escri        | turação EFD IRPJ 01        | 01/2014 a 31/12/2014     |                            |             |                       |                                                       |                         |
|-------------------------|----------------------------|--------------------------|----------------------------|-------------|-----------------------|-------------------------------------------------------|-------------------------|
| Utilizar os dad         | os recuperados da EC       | D para preenchiment      | o automático do balanco    | e/ou DRE    | No momento            | de recuperar a ECD, se não marcar esta opção          | o PVA irá               |
|                         |                            |                          |                            |             | recuperar os          | dados contábeis somente para o bloco C e E            | e não irá               |
| Poríodo o cor roc       | uperado T(                 | 00, -                    |                            |             | alterar os das        | los dos Plocos. Lo K que foram importados pol         |                         |
| Felloud a seried        |                            |                          |                            |             |                       | IT'S THIS CHILLIS THE A TIME MUTATIC DIMENTATIONS THE |                         |
| Incluir ECD             |                            | calizar                  |                            | •           | alterar US uat        | ios dos biocos 5 e K que iorani importados per        | IA EUF.                 |
| Incluir ECD             | La Data Inicial            | Data Final               | Estado                     | Nº de Ordem | Forma                 |                                                       | Aviso                   |
| Incluir ECD Selecionado | Data Inicial<br>01/01/2014 | Data Final<br>31/12/2014 | Estado<br>Gerada para Entr | N° de Ordem | Forma<br>Livro Diário | Hash<br>130B6F74FEACC1D686C81A11AB0378ED2D201F79      | Aviso<br>Esta ECD não p |

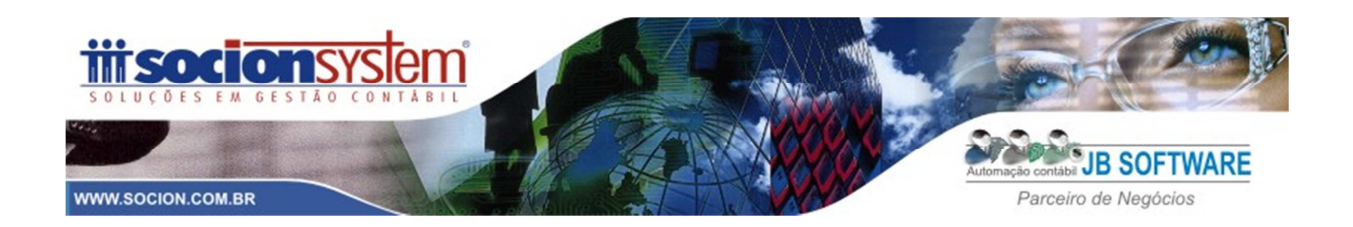

No vídeo orientativo da ECF que disponibilizamos, demonstramos somente a **Opção 1.** Porem, aqui nas instruções, optamos em comentar as duas possibilidades, visto a praticidade da **Opção 2** que dispensa a reimportação do arquivo da ECD, porem na versão Beta do PVA que utilizamos para testes gerou algumas advertências em relação à compatibilidade de saldos entre o registro da ECF "E010" (Saldos do Balanço Anterior) com o K155 (dados do balanço). Desta forma fica a critério do usuário definir qual opção adotar, lembrando que independente da tratativa, o importante é a conferência dos dados antes do envio da declaração.

#### ADVERTÊNCIAS

| Linha<br>Posição | Campo                              | Valor Esperado                                   | Conteúdo do Campo           | Registro            | Conteúdo do Registro                                                                                         |
|------------------|------------------------------------|--------------------------------------------------|-----------------------------|---------------------|----------------------------------------------------------------------------------------------------|
| Mensagem         | Saldo inicial n<br>referenciais de | ão é compatível com o sa<br>o saldo Final-K156). | ldo recuperado do período a | anterior do E010, o | ou Saldo inicial não é compatível com o saldo inicial do registro K155 (considerando o mapeamento das contas |

## 4 IRPJ E CSLL

#### 4.1 Presumido

- 4.1.1 <u>P100 Balanço Patrimonial</u>: Este registro será gerado se tiver sido importado o J051 (referencial) e alimentado o Registro K156. Neste registro irá gerar os saldos contábeis do ativo e passivo demonstrando os valores por trimestre;
- 4.1.2 <u>P150 Demonstração do Resultado</u>: Este registro será gerado se tiver sido importado o J051 (referencial) e alimentado o Registro K356. Neste registro irá gerar os saldos da Demonstração do Resultado, listando o saldo por trimestre;
- 4.1.3 <u>P200 Apuração da Base de Calculo do Imposto de Renda</u>: Neste registro será informado o valor das receitas tributáveis para formação da base de calculo do Imposto de Renda; Este registro será importado com base na configuração das formulas dos impostos no pacote 3404 (cadastro da formula de calculo dos tributos);
- 4.1.4 <u>P300 Calculo do Imposto de Renda</u> : Neste registro será demonstrando o valor do Imposto de Renda a Recolher, e também as possíveis deduções do imposto, como por exemplo o imposto retido na fonte, que também é configurado no pacote 3404;
- 4.1.5 <u>P400 Apuração da Base de Calculo da Contribuição Social</u>: Neste registro será informado o valor das receitas tributáveis para formação da base de calculo da CSLL; Este registro será importado com base na configuração das formulas dos impostos no pacote 3404 (cadastro da formula de calculo dos tributos);
- 4.1.6 <u>P500 Calculo da Contribuição Social</u> : Neste registro será demonstrando o valor da CSLL a Recolher, e também as possíveis deduções do imposto, como por exemplo a CSLL retido na fonte, que também é configurado no pacote 3404;

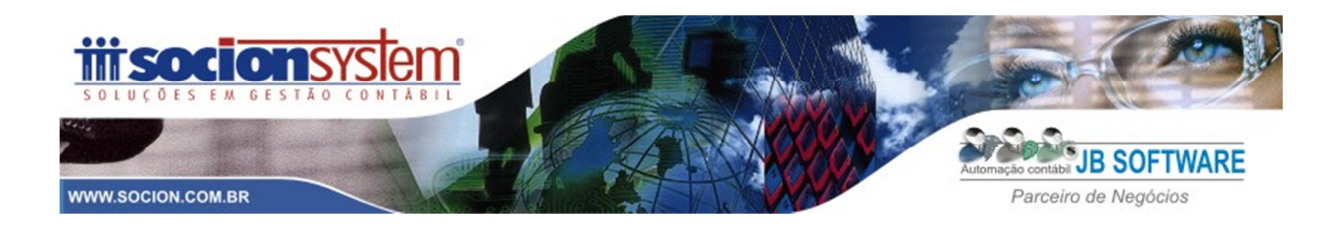

#### 5 INFORMAÇÕES ECONÔMICAS

#### 5.1 Informações Gerais

5.1.1 <u>Y540 - Discriminação da Receita de Vendas por CNAE</u>: Demonstrar as receitas da empresa segregadas por CNAE. No JB Cepil a configuração é realizada no pacote 3014, com Tipo de configuração = 8 – Y540 conforme imagem abaixo:

| 💕 JB Cepil - Cont | ïgurações do pla                                                                                                    | no de contas         |                         |        |                  |        | - • •                |  |  |
|-------------------|----------------------------------------------------------------------------------------------------|----------------------|-------------------------|--------|------------------|--------|----------------------|--|--|
| Tipo configur     | Tipo configuração: 08 - ECF - Escrituração contábil fiscal                                                                         |                      |                         |        |                  |        |                      |  |  |
| Tipo informação:  | 8 - Y540 - Recei                                                                                                    | tas de vendas por C  | NAE                     |        |                  |        | Excluir              |  |  |
| Data inicial:     | 01/01/2014                                                                                                    | -                    | Data final: 🔰 /         |        |                  |        | <u>S</u> alvar       |  |  |
| Conta:            | 3300                                                                                                    | VE                   | NDAS DE MERCADORIAS     |        |                  |        | (2)<br>Cancelar      |  |  |
| Escopo:           | 4 - Saldo credor                                                                                                    | do período 🔹         |                         |        |                  |        |                      |  |  |
| CNAE:             | 23.42-7/01                                                                                                    | FABRICACAO DE        | AZULEJOS E PISOS        |        |                  |        | C <u>o</u> piar      |  |  |
| Tipo informação   | ∆ 🔽                                                                                                    |                      |                         |        |                  |        | €<br>EC <u>E</u>     |  |  |
| 🗄 Data inicial    | Data final                                                                                                    | Conta 🛆 Sub          | A Nome conta [Subconta] | Escopo | Código/Linha ECF | △ CNAE | \$                   |  |  |
| 🗆 🖃 Tipo informaç | ão : 8 - Y540 - Re                                                                                                    | ceitas de vendas por | CNAE                    |        |                  |        | Imprimir             |  |  |
| > 01/01/2014      | >         01/01/2014         3300         VENDAS DE MERCADORIAS         4 - Saldo credor do perí         23.42-7/01 - FABRICACAO D |                      |                         |        |                  |        |                      |  |  |
|                   |                                                                                                    |                      |                         |        |                  |        | (?)<br><u>Aj</u> uda |  |  |

5.1.2 <u>Y570: Demonstrativo do Imposto de Renda e CSLL Retida na fonte</u>: Neste registro devem ser prestadas as informações sobre o imposto de renda (IRRF) e contribuição social sobre o lucro líquido (CSLL) retidos na fonte durante o período abrangido pela ECF. Desta forma serão gerados neste registro os valores das retenções a recuperar do IRRF e CSLL lançados no pacote 3436 (digita retenções) ou então, as retenções que estão vinculadas ao documento fiscal ou no lançamento contábil pelo 3015;

5.1.3 <u>Y600: Identificação de Sócios ou Titular</u>: Neste registro deverá ser levado os dados do Sócio's ou titular'es da empresa, no JB Cepil eles ficam cadastrados no pacote 3615 (quadro social);

5.1.4 <u>Y611 - Rendimentos de Dirigentes , sócios ou titular</u>: Este registro será gerado com base nos Lucros/dividendos pagos no ano calendário e também com base nas informações da folha de pagamento. Os valores dos pagamentos de distribuição de lucros serão buscados dos pagamentos efetuados pelo pacote 3060 na aba "pagamentos de lucros" e gerados no campo 08 (Lucros/Dividendos) da ECF, no registro Y611.

5.1.5 <u>Y672 - Outras Informações</u> : Outras informações contábeis com base do balanço do período. Este registro será gerado pelo JB Cepil com base nas informações da configuração do pacote 3014, no Tipo de Informação = 4 - Y672: Outras informações – Lucro Presumido.

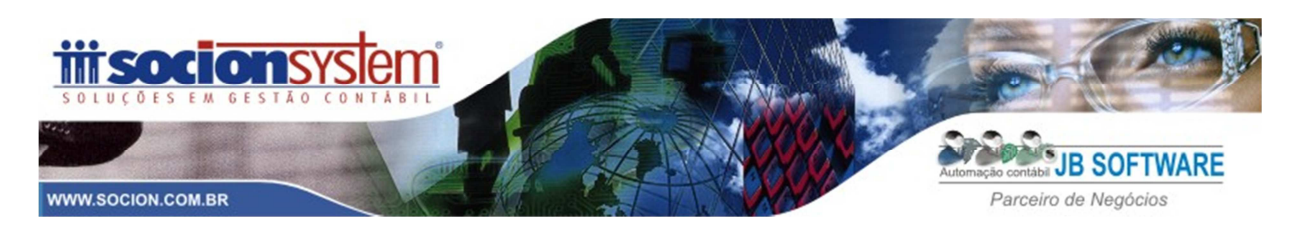

| Se 🛃 | 🛃 JB Cepil - Configurações do plano de contas                          |                                        |                                             |                                                                                      |                                                        |                       |         |                      |  |  |
|------|------------------------------------------------------------------------|----------------------------------------|---------------------------------------------|--------------------------------------------------------------------------------------|--------------------------------------------------------|-----------------------|---------|----------------------|--|--|
|      | Tipo configuração: 08 - ECF - Escrituração contábil fiscal             |                                        |                                             |                                                                                      |                                                        |                       |         |                      |  |  |
| ECF  | ECF                                                                    |                                        |                                             |                                                                                      |                                                        |                       |         |                      |  |  |
| Τι   | Tipo informação: [ 4 - Y672 - Outras informações - Lucro presumido 🛛 🔻 |                                        |                                             |                                                                                      |                                                        |                       |         |                      |  |  |
|      | Data inicial:                                                          | 01/01/2014                             | •                                           | Data final: / / 🔻                                                                    |                                                        |                       |         |                      |  |  |
|      | Conta:                                                                 | 2631                                   |                                             | apital Subscrito                                                                     |                                                        |                       |         |                      |  |  |
|      | Escopo:                                                                | 7 - Saldo do peri                      | íodo anterior 👻                             |                                                                                      |                                                        |                       |         |                      |  |  |
|      | Linha ECF: *                                                           | 02                                     |                                             |                                                                                      |                                                        |                       |         |                      |  |  |
|      |                                                                        | * Não deve ser u<br>leiaute do registr | itilizada a codificaçã<br>o Y672, no manual | io das linhas pela tela do PVA da ECF. Ind<br>da ECF, correspondente à informação so | icar as linhas da ECF e escopo segu<br>icitada no PVA. | iindo a informação do | o campo | o "No", existente no |  |  |
| Tip  | o informação 🛆                                                         |                                        |                                             |                                                                                      |                                                        |                       |         |                      |  |  |
| ∃ D  | ata inicial                                                            | Data final                             | Conta 🛆 Sub                                 | △ Nome conta [Subconta]                                                              | Escopo                                                 | Código/Linha ECF      | Δ 0     | NAE                  |  |  |
| E    | Tipo informaçã                                                         | io : 4 - Y672 - Ou                     | tras informações - l                        | ucro presumido                                                                       |                                                        |                       |         |                      |  |  |
| ≥    | 01/01/2014                                                             |                                        | 2631                                        | Capital Subscrito                                                                    | 7 - Saldo do período ant                               | 02                    |         |                      |  |  |
|      | 01/01/2014                                                             |                                        | 2631                                        | Capital Subscrito                                                                    | 4 - Saldo credor do perí                               | 03                    |         |                      |  |  |
|      | 01/01/2014                                                             |                                        | 1511                                        | Mercadoria para Revenda em Geral                                                     | 7 - Saldo do período ant                               | 04                    |         |                      |  |  |
|      | 01/01/2014                                                             |                                        | 1511                                        | Mercadoria para Revenda em Geral                                                     | 3 - Saldo devedor do pe                                | 05                    |         |                      |  |  |
|      | 01/01/2014 1005 Caixa 7 - Saldo do período ant 06                      |                                        |                                             |                                                                                      |                                                        |                       |         |                      |  |  |

No campo "Linha da ECF", informar o código conforme Manual da ECF. Abaixo segue imagem do Registro Y672, é um recorte do manual, o códigos que deve serem informados são os que esta destacados em vermelho, atualmente este registro possui 21 campos, porem configuráveis no JB são do código 02 (VAL\_CAPITAL\_ANT) ao 17 (TOT\_ATIVO). Os campos: 18 ao 21 serão alimentados pelo 3820.

#### Anexo ao Ato Declaratório Executivo Cofis nº 43/2015

Manual de Orientação do Leiaute da ECF Atualização: Maio de 2015

Registro Y672: Outras Informações (Lucro Presumido ou Lucro Arbitrado)

A pessoa jurídica que apurou o imposto de renda com base no lucro presumido ou arbitrado deve preencher esta ficha em consonância com as orientações a seguir:

| REGISTRO Y672: OUTRAS INFORMAÇÕES (LUCRO PRESUMIDO) |                  |  |  |  |  |  |  |
|-----------------------------------------------------|------------------|--|--|--|--|--|--|
| Regras de Validação do Registro                     |                  |  |  |  |  |  |  |
| REGRA_Y672_PREENCHIDO                               |                  |  |  |  |  |  |  |
| Nível Hierárquico – 2                               | Ocorrência – 0:1 |  |  |  |  |  |  |
| Campo(s) chave: REG                                 |                  |  |  |  |  |  |  |

| Nº | Campo            | Descrição                                                                                                    | Tipo | Tamanho | Decimal | Valores<br>Válidos | Obrigatório |
|----|------------------|----------------------------------------------------------------------------------------------------|------|---------|---------|--------------------|-------------|
| 1  | REG              | Texto Fixo Contendo a Identificação do Registro (Y672)                                                                                                    | с    | 004     | -       | [Y672]             | Sim         |
| 2  | VL_CAPITAL_ANT   | Capital Registrado do Ano Anterior: Valor do capital registrado, em órgão competente, no fim do "Ano Imediatamente Anterior".                                                                                     | N    | 019     | 002     | -                  | Não         |
| 3  | VL_CAPITAL       | Capital Registrado: Valor do capital registrado, em órgão competente, no fim do "Ano da Escrituração".                                                                                                    | N    | 019     | 002     | -                  | Não         |
| 4  | VL_ESTOQUE_ANT   | Estoques do Ano Anterior: Valor dos estoques no fim do "Ano Imediatamente Anterior".                                                                                                    | N    | 019     | 002     |                    | Não         |
| 5  | VL_ESTOQUES      | Estoques: Valor dos estoques no fim do "Ano da Escrituração".                                                                                                    | N    | 019     | 002     | -                  | Não         |
| 6  | VL_CAIXA_ANT     | Saldo de Caixa e Bancos do Ano Anterior: Valor resultante da soma do saldo de caixa e dos saldos<br>bancários registrados na escrituração comercial ou no livro Caixa, no fim do "Ano Imediatamente<br>Anterior". | N    | 019     | 002     | -                  | Não         |
| 7  | VL_CAIXA         | Saldo de Caixa e Bancos: Valor resultante da soma do saldo de caixa e dos saldos bancários registrados<br>na escrituração comercial ou no livro Caixa, no fim do "Ano da Escrituração".                           | N    | 019     | 002     | -                  | Não         |
| 8  | VL_APLIC_FIN_ANT | Saldo de Aplicações Financeiras do Ano Anterior: Saldo das aplicações financeiras, seja no mercado de<br>renda fixa, seja no mercado de renda variável, no fim do "Ano Imediatamente Anterior".                   | N    | 019     | 002     |                    | Não         |
| 9  | VL_APLIC_FIN     | Saldo de Aplicações Financeiras: Saldo das aplicações financeiras, seja no mercado de renda fixa, seja<br>no mercado de renda variável, no fim do "Ano da Escrituração".                                          | N    | 019     | 002     | -                  | Não         |
| 10 | VL_CTA_REC_ANT   | Contas a Receber do Ano Anterior: Saldo das contas a receber no fim do "Ano Imediatamente Anterior".                                                                                                    | Ň    | 019     | 002     | -                  | Não         |
| n  | VL_CTA_REC       | Contas a Receber: Saldo das contas a receber no fim do "Ano da Escrituração".                                                                                                    | N    | 019     | 002     | -                  | Não         |
| 12 | VL_CTA_PAG_ANT   | Contas a Pagar do Ano Anterior: Saldo das contas a pagar no fim do "Ano Imediatamente Anterior".                                                                                                    | N    | 019     | 002     |                    | Não         |

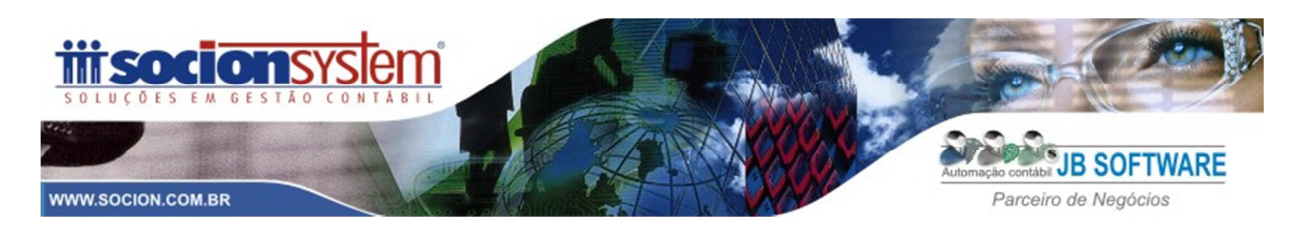

#### Advertências que podem ocorrer na validação:

| -              |                                                                                                    |                                             |                              |                   |                                                      |  |  |  |  |  |  |
|----------------|----------------------------------------------------------------------------------------------------|---------------------------------------------|------------------------------|-------------------|------------------------------------------------------|--|--|--|--|--|--|
| Total de Ad    | fotal de Advertências                                                                                                    |                                             |                              |                   |                                                      |  |  |  |  |  |  |
| O registro não | O registro não é compatível com os valores recuperados e calculados pelo sistema.                                                                                                    |                                             |                              |                   |                                                      |  |  |  |  |  |  |
| A natureza da  | A natureza da conta referencial utilizada é diferente da natureza da conta contábil do registro J050. Verifique se a situação está correta.                                                                                  |                                             |                              |                   |                                                      |  |  |  |  |  |  |
|                |                                                                                                    |                                             |                              |                   |                                                      |  |  |  |  |  |  |
| ADVERTÉ        | ADVERTÊNCIAS                                                                                                    |                                             |                              |                   |                                                      |  |  |  |  |  |  |
|                |                                                                                                    |                                             |                              |                   |                                                      |  |  |  |  |  |  |
| Linha          | Campo                                                                                                    | Valor Esperado                              | Conteúdo do Campo            | Registro          | Conteúdo do Registro                                 |  |  |  |  |  |  |
| Fosição        |                                                                                                    |                                             |                              |                   |                                                      |  |  |  |  |  |  |
| Mensagem       | A natureza da                                                                                                    | a conta referencial utilizada               | a é diferente da natureza da | conta contábil do | registro J050. Verifique se a situação está correta. |  |  |  |  |  |  |
| 520            | COD_CTA_REF                                                                                                    | Registro/Campo não<br>informado ou inválido | 2.03.02.03.01                | J051              | JJ051   2.03.02.03.01                                |  |  |  |  |  |  |
| Mensagem       | O registro não é compatível com os valores recuperados e calculados pelo sistema.                                                                                                    |                                             |                              |                   |                                                      |  |  |  |  |  |  |
| 1494           | Registro/Campo<br>não informado<br>ou inválido         Registro/Campo não<br>informado ou inválido         Registro/Campo não<br>informado ou inválido         K155         [K155]2854] [26900,00]C[29400,00]2500,00]0,00]C[ |                                             |                              |                   |                                                      |  |  |  |  |  |  |
|                |                                                                                                    |                                             |                              |                   |                                                      |  |  |  |  |  |  |

- COD\_CTA\_REF : A conta JB 2411 (-) Custo Correspondentes às Receitas de Exercícios Futuros esta classificada no grupo JB "Resultado de Exercícios Futuros" e esta vinculada a conta Referencial (2.03.02.03.01 Reserva Legal) que é referencialmente uma conta do Patrimônio Liquido, por isso ocorre a Advertência. Neste caso precisa-se verificar no pacote 3080 se esta correta a vinculação e se for o caso, ajustar a vinculação.
- O registro não é compatível com os valores recuperados e calculados pelo sistema: Esta situação poderá ocorrer quando foi feita a reimportação do bloco J (plano de contas) e K (saldos DRE), neste caso é necessário conferir se o saldo contábil da conta contábil que apresentou diferença esta correto. Se estiver, ignorar a advertência e caso estiver de fato errado, corrigir.

Apenas para exemplificar, nesta validação acusou advertência na conta contábil "2854 -Resultado do Exercício Anterior" que apresentou os seguintes saldos na ECF:

|              | Saldo Anterior | Débitos   | Créditos  | Saldo Final | D/C |
|--------------|----------------|-----------|-----------|-------------|-----|
| 01/trimestre | 0,00           | 1.000,00  | 26.000,00 | 25.000,00   | С   |
| 02/trimestre | 25.000,00      | 100,00    | 1.000,00  | 25.900,00   | С   |
| 03/trimestre | 25.900,00      | 0,00      | 1.000,00  | 26.900,00   | С   |
| 04/trimestre | 26.900.00      | 29.400,00 | 2.500,00  | 0,00        |     |

Esta conta 2854 é utilizada pelo JB para o fechamento do resultado do balanço (ela não recebe lançamentos físicos) e pelo fato de não ter feito transferência de no final do trimestre, o JB 'criou' lançamentos fictícios de fechamento em cada trimestre, visto que se houver falta destes, ocorrerá erro na validação. Como podemos confirmar na tabela acima que é um reflexo dos saldos constantes no PVA, a montagem dos saldos esta correta, é isto que precisa ser conferido. Portanto poderá ser ignorada a advertência, visto não haver erro na montagem dos saldos, até por que se de fato houver diferença nos saldos contábeis, fatalmente irá gerar ERRO na validação e não ADVERTÊNCIA.